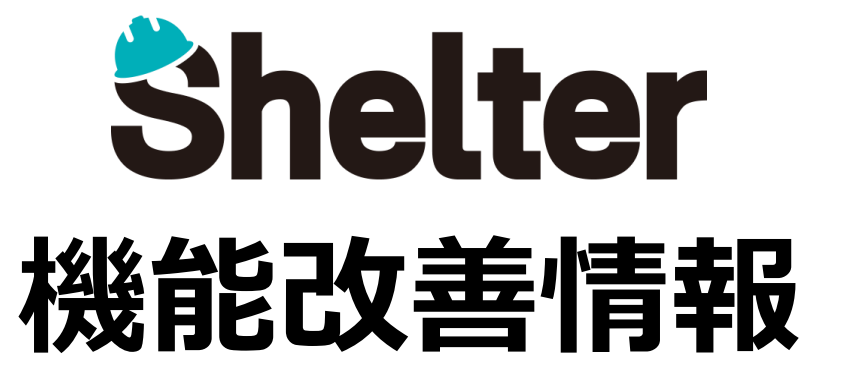

# 2025年5月 ブルーテック株式会社

※リリース当日までに、画像イメージ等に変更がある場合があります。 ※操作マニュアルはリリース後に更新予定です。

Copyright © BlueTec Inc. All Rights Reserved.

6

- 1. 「テーブルの管理」の機能強化
- 1-1 「インポート」に「入力必須項目の空白をエラーにする」を追加
- 2. 管理画面にシンプルモードを追加
- 3. 新UIを搭載したテーマ(Cerulean等)にスマートデザイン機能を追加

### 1-1 「インポート」に「入力必須項目の空白をエラーにする」を追加

テーブルの管理の「インポート」タブに「入力必須項目の空白をエラーにする」を追加します。

チェックを入れると、CSVファイル内に入力必須項目が空白のレコードが存在する、または入力必須項目の列が存在しない場合に インポートエラーとなります。

| 全般 ガイド                                                                  | サイト画像  | 一覧 フィルタ  | タ 集計 コ | エディタ リン | /ク 履歴 | 移動 サマリ    | 計算式 プロセス     | 状況による制御 |
|-------------------------------------------------------------------------|--------|----------|--------|---------|-------|-----------|--------------|---------|
| ビュー 通知                                                                  | リマインダー | インポート    | エクスポート | カレンダー   | クロス集計 | ガントチャート   | バーンダウンチャート   | 時系列チャート |
| 分析チャートカ                                                                 | ンバン 画像 | ミライブラリ 検 | 諫 メール  | サイト統合   | スタイル  | スクリプト HTM | AL サイトのアクセス制 | 御       |
| レコードのアクセス制御 項目のアクセス制御 変更履歴の一覧 🗶                                         |        |          |        |         |       |           |              |         |
| 文字コード Shift-JIS 🗸 🗌 キーが一致するレコードを更新する 既定のインボートキー ID 🖌 🗌 入力必須項目の空白をエラーにする |        |          |        |         |       |           |              |         |

サイト(フォルダ、テーブル、Wiki、ダッシュボード)の管理画面で利用頻度の高いタブのみを表示する機能です。 初期表示はすべてのタブが表示され、切り替えボタンをクリックするとシンプルモードに切り替わります。

#### ■通常モード

| 全般 ガ・<br>ビュー ji | イド サイ<br>通知 リマ  | ト画像 一覧 フ               | ィルタトレーエク | 集計           | エディタ<br>カレンダー | リンク 履歴 | 移動 サ<br>ガントチャ | マリート | 計算式<br>プロセス<br>パーンダウンチャート | 状況による制御<br>時系列チャート |
|-----------------|-----------------|------------------------|----------|--------------|---------------|--------|---------------|------|---------------------------|--------------------|
| 分析チャートレコードのア    | 、 カンバ<br>アクセス制御 | ン 画像ライブラリ<br>項目のアクセス制御 | 検索変更履    | メール<br>夏歴の一覧 | サイト統合         | スタイル   | スクリプト         | HTML | サイトのアクセス制                 | 推印                 |
|                 | サイトID 38366     |                        |          |              |               | 3      |               |      |                           |                    |
| タ               | イトル* 期          | 限付きテーブル                |          |              |               |        |               |      |                           |                    |

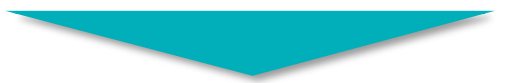

#### ■シンプルモード

| 全般 一覧 フ | イルタ エディタ | サイトのアクセス制御 | ÷   |       |
|---------|----------|------------|-----|-------|
| サイトロ    | 38366    |            | バーミ | ジョン 3 |
| タイトル*   | 期限付きテーブル |            |     |       |

※シンプルモード時に表示されるタブは固定となり、任意のタブを指定することはできません。

## ■3.新UIを搭載したテーマ(Cerulean等)にスマートデザイン機能を追加

新UIを搭載したテーマ(Cerulean等)において、管理メニューに「スマートデザイン」を追加します。

スマートデザインはドラッグアンドドロップで項目を配置し、業務に適したアプリを直感的にカスタマイズできる機能です。

「エディタ」「一覧」「フィルタ」の3つの機能が利用でき、入力フォームのレイアウトや基本的な入力制限(入力必須、読取専用、最大 文字数など)の設定のみを行うことができます。

※その他の詳細設定を変更する場合はテーブルの管理のエディタ画面から設定を行ってください。

|                          | エディタ                | の項目一覧   | レイアウトエリア                 |                                              | <b>Ľ</b> エディタ ≡ -!                | ق <b>۲</b> 71μα X                 |
|--------------------------|---------------------|---------|--------------------------|----------------------------------------------|-----------------------------------|-----------------------------------|
| スマートテサイン テーブルの管理         | 基本項目                | 0       | D ID                     | 🌣 🔲 パージョン                                    | \$                                |                                   |
| グループの管理<br>サイトパッケージのエクスポ | 追加項目                | •       | 誌取専用 基本項目 ID             | 読取専用 基本項目                                    | パージョン                             |                                   |
| ート<br><i>ごみ</i> 箱        | □ 分類                | 残り100 # | <b>T</b> タイトル            |                                              |                                   | \$                                |
|                          | 1 数值                | 残り100 # | 入力必須」基本項目」タイトル           |                                              |                                   |                                   |
|                          | 日付                  | 残り100 # | ➡ 内容                     |                                              |                                   | ۵                                 |
|                          | 🗾 説明                | 残り100 # | 基本項目 内容 マークダウン           |                                              |                                   |                                   |
|                          | ✓ チェック              | 残り100 # |                          | * <b>*</b> *                                 | \$                                |                                   |
|                          | <ul> <li></li></ul> | ル 残り5 # | ◆ れ.ル 基本項目 状況 ドロップダウンリスト |                                              | <del>ドロップダウンサス</del> 1            |                                   |
|                          | その他                 | 0       |                          | ドラッグアンドト                                     | ドロップで項目を配置します                     | •                                 |
|                          | L                   |         | 基本項目 担当者 ドロックス           | ■ 説明                                         | 残り100 II<br>基本項目 内容 マークダウン        |                                   |
|                          |                     |         |                          | <ul> <li>✓ チェック</li> <li>◎ 添付ファイル</li> </ul> | 残り10.<br>受けません チェッ 残り100 単<br>残りて | <b>(</b><br>)<br>(<br>)<br>(<br>) |
|                          |                     |         |                          |                                              |                                   |                                   |